Webhouse Bruggestraat 59 8730 Oedelem

info@webhouse.be www.webhouse.be

Gelieve de handleiding volledig te lezen om een succesvolle installatie te voltooien.

## Installatie voor het programma "One Shop"

Vriendelijk dank dat je gekozen hebt voor ons programma One Shop.

De installatie is vrij eenvoudig gehouden, in een paar stappen staat het gekozen programma online, je gaat als volgt te werk:

Open het meegeleverde programma met Winzip (te downloaden op <u>http://www.winzip.com</u>). Plaats alle bestanden op uw computer in één locale map.

Open nu het bestand **database.php** met kladblok of een PHP editor Daar zie je het volgende staan:

//wat is de naam van uw localhost? (meestal is de naam localhost)
\$db\_host = "localhost";

// MySQL database naam
\$db\_name = "-----";

// MySQL database gebruikersnaam
\$db\_username = "------";

// MySQL database paswoord
\$db\_password = "-----";

Waar de streepjes staan, verwijder je deze, en plaats er de parameter in die nodig is om de MySQL database aan te spreken, dit zijn: een gebruikersnaam, een paswoord en de naam van de database. In de meeste gevallen is de db\_host steeds "localhost". Bij twijfel: contacteer je hosting eigenaar.

Maak nu op je hosting de MySQL database aan met de gegevens die je daarnet hebt opgegeven. Importeer nu het bestand met de naam **database-sql.sql** in de aangemaakte database.

Plaats nu alle bestanden op je hosting.

Voer een CHMOD 777 uit op de map item\_images.

Je kunt nu het programma starten door de URL te volgen naar de directory waar je het script hebt geplaatst...

Een voorbeeld: Stel je website is www.demo.be

Wanneer je het programma rechtstreeks in de hoofd-directory hebt geplaatst, dan geef je als URL: **www.demo.be** en je zult de index van het script zien. Voor de administrator: **www.demo.be/admin** 

Wanneer je het programma bijvoorbeeld in de map /oneshop zou hebben geplaatst, dan geef je als URL: www.demo.be/oneshop. Voor de administrator: www.demo.be/oneshop/admin

De gebruikersnaam en het paswoord zijn admin De gebruikersnaam en paswoord zijn in de administrator functies te wijzigen.

Open de administrator functies, en login. Ga nu eerst naar de "Administrator informatie" en geef daar desnoods een nieuwe administrator login naam, en een nieuw paswoord. Geef je e-mail adres in, en het programma is nu klaar om in gebruik te worden genomen.

Wat kan en kan niet?

- -
- je kunt de hoofding wijzigen je kunt het copyright en de URL naar Webhouse niet wijzigen -

Wenst u een uitgebreider en budgetvriendelijke webwinkel? Kies dan voor Winkelmanager of Webshop Keeper Meer info: <u>http://www.webhouse.be/nl/uwwebwinkel.htm</u>

Beste groeten R.J Gaudesaboos www.webhouse.be